# Somon Air USER MANUAL «EMD» MODULE

Ancillary services sale via DCS

Khusein Kurbanov 25.12.2019

## 1. Login

Every user (cashier) will have its own login and password to sign-in in the system:

|                   |                 | ? ×   |
|-------------------|-----------------|-------|
|                   | * ? *.          |       |
|                   | - Alexandre     |       |
| Dana              | SOMON EMD       |       |
| Depa              | rture Control S | ystem |
| Airline           | SZ              |       |
| <u>U</u> ser      | admin           | ~     |
| P <u>a</u> ssword | •••••           |       |
| <u>H</u> ost      | 172.16.3.164    | ~     |
| Database          | ras             | ~     |
| Port              | default         |       |
| _                 | Save password   |       |
|                   |                 |       |
|                   | ncol            |       |

2. Open the tag FLIGHTS to choose the flight with necessity of EMD payment

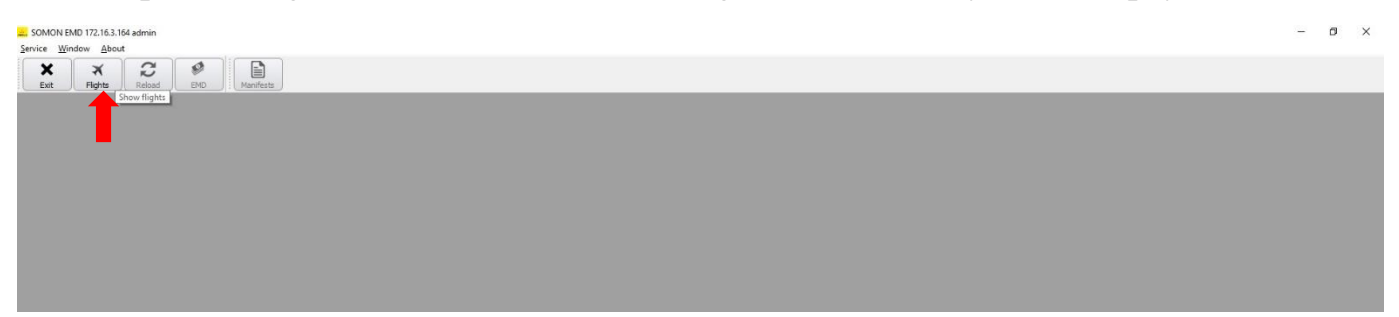

3. Choose the flight from the list:

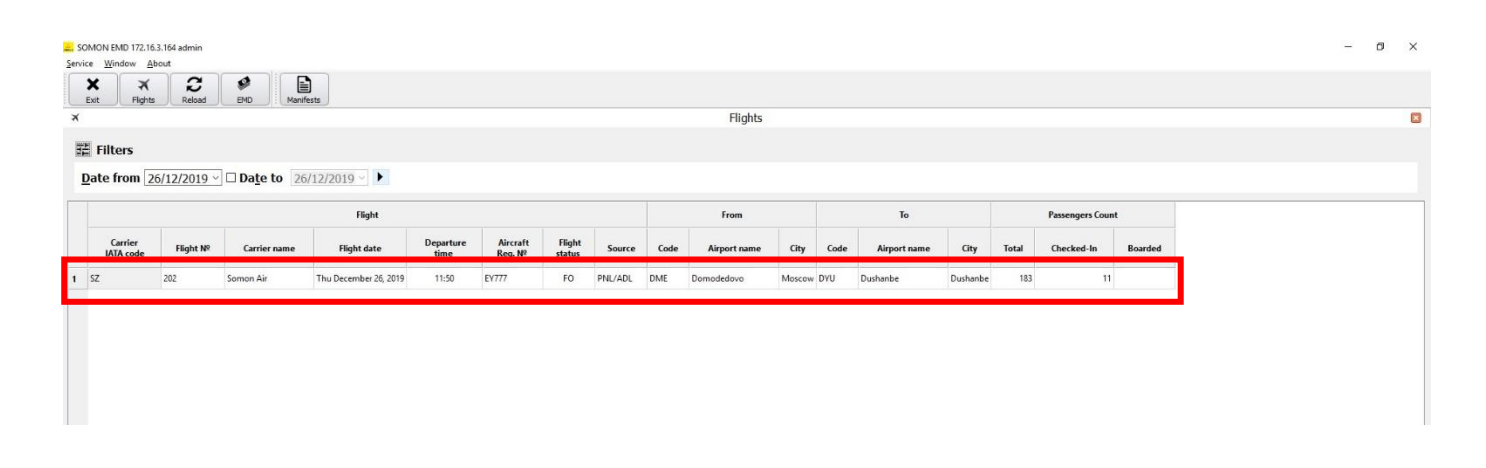

4. After choosing the flight, enter the tag EMD, the list of passengers of the flight will be shown:

| Nice Window About             |                  |                                     |                  |           |                                  |
|-------------------------------|------------------|-------------------------------------|------------------|-----------|----------------------------------|
| × × 2 🗨                       |                  |                                     |                  |           |                                  |
| Exit Flights Reload END       | Manifests        | Eliabte                             |                  | m 4       | 57202 Thu Dec 26, 2010 - EMD     |
| <u>n</u>                      |                  | Flights                             |                  |           | <br>32202 Thu Dec 20, 2019 - LHD |
| Flight: SZ 202 Thu De         | ec 26, 2019 - EM | D                                   |                  |           |                                  |
| ×                             |                  |                                     |                  |           |                                  |
| Routing: DME - DYU G          | ate: ?           | ATD: 11:50 Status: FO - Flight Open | n                |           |                                  |
|                               |                  |                                     |                  |           |                                  |
| Name                          | Detail           | Mark Group Dest Cabin Class Seq B   | lags PNR Seat    | Status    |                                  |
| 🖭 📄 🕴 DAVLIATOVA BIBIZULAIKHO | Female           | DYU Y Q                             | 8K4150/SZ        | Ok        |                                  |
| 🗈 🗌 🛉 DODOV DAVRON            | Male             | E DYU Y Q 11 1/25/0                 | 8K3GML/SZ 15E CI | hecked-In |                                  |
| E DODOV MAKHMADNABI           | Male             | DYU Y U                             | 84CGG5/5Z        | Ok        |                                  |
| E- DUSMURODOV OIBEK           | Male             | DYU Y O                             | 8G0834/SZ        | Ok        |                                  |
| 🗈 📋 🛉 DUSTZODA SANGINMURODI   | Male             | DYU Y O                             | 8GGF74/SZ        | Ok        |                                  |
| E- 🗌 🛉 DUTOV ANTON            | Male             | DYU Y Q                             | 8K036C/SZ        | Ok        |                                  |
| 🗈 🗌 🕴 DZHALILOVA PARVINA      | Female           | DYU Y V                             | 89D17D/SZ        | Ok        |                                  |
| E- DZHURAEV KIYOMIDDIN        | Male             | DYU Y V                             | 896GGL/5Z        | Ok        |                                  |
| E- 🗌 🛉 EMOMOV KHURSHED        | Male             | DYU Y O                             | 8G8F19/SZ        | Ok        |                                  |
| 🗈 🗌 🛉 ESHBURIEV RABON         | Male             | DYU Y U                             | 86CLF1/SZ        | Ok        |                                  |
| E- 🗌 🛉 FAIZIEV MAKHMADZOKHIR  | Male             | DYU Y E                             | 8FC648/5Z        | Ok        |                                  |
| 🗄 🔲 🛉 FAIZULLOEV KHUSHBAKHT   | Male             | DYU Y O                             | 8K083D/5Z        | Ok        |                                  |
| E- 🗌 🛉 FAYZIEV NURULLO        | Male             | DYU Y U                             | 85BC5L/SZ        | Ok        |                                  |
| 🗄 🔲 🛉 GADOEV AVAZ             | Male             | DYU Y U                             | 8461GD/5Z        | Ok        |                                  |
| 🗄 🔲 🛊 GADOEVA RADZHABMO       | Female           | D2 DYU Y T                          | 8GDMLC/5Z        | Ok        |                                  |
| 🗄 🔲 🛉 GEORGII IVANOV          | Male             | DYU Y O                             | 8GMLB6/5Z        | Ok        |                                  |
| 🗈 🗌 🛉 HAIDAROV BAHODUR        | Male             | DYU Y U                             | 86CG20/5Z        | Ok        |                                  |
| E- 🗌 🛉 IBROHIMOV IKROM        | Male             | W3 DYU Y U                          | 855305/SZ        | Ok        |                                  |
| 🗄 🔲 🕴 IBROHIMOVA MAVLUDA      | Female           | W3 DYU Y U                          | 855305/SZ        | Ok        |                                  |
| 🗄 🔲 🥤 IBROHIMOVA YASINA       | Child            | W3 DYU Y U                          | 855305/SZ        | Ok        |                                  |
| 🖭 📋 🕴 IRMATOVA DILBAR         | Female           | DYU Y X                             | 8CD45G/5Z        | Ok        |                                  |
| E- 🗌 🛉 ISKANDAROV AKMAL       | Male             | DYU Y O                             | 8FG8C8/SZ        | Ok        |                                  |
| E-                            | Male             | N4 DYU Y O                          | 8GF38F/SZ        | Ok        |                                  |
| JAMOLOV SAIDMIROJ             | Male             | X3 DYU Y U                          | 86619K/SZ        | Ok        |                                  |
| 🖭 🔲 🕴 JURAEVA SHAHLOKHON      | Female           | DYU Y T                             | 8K0GKK/SZ        | Ok        |                                  |
| E-                            | Male             | E3 DYU Y T                          | 8GK67D/5Z        | Ok        |                                  |
| E- 🗌 🛉 KABIROV TOHIR          | Male             | DYU Y V                             | 87L3G7/SZ        | Ok        |                                  |
| 🖭 📄 🛉 KARAEV KHAITALI         | Male             | DYU Y Q                             | 8K126B/SZ        | Ok        |                                  |
| E-                            | Male             | DYU Y T                             | 8GLKKD/SZ        | Ok        |                                  |
| 🗄 🔲 🛉 KARIMOV SAIDAMIR        | Male             | E3 DYU Y T                          | 8GK67D/SZ        | Ok        |                                  |
| E- 🗌 🛉 KARIMOV SHOKHIN        | Male             | DYU Y T                             | 8K095L/SZ        | Ok        |                                  |
| 🗄 📋 🕴 KHABIBOVA ARUSMO        | Female           | G2 DYU Y T                          | 8GM41C/SZ        | Ok        |                                  |
| E-                            | Female           | DYU Y O                             | 8K0M4C/5Z        | Ok        |                                  |

TIME NOW IS UTC: 20:15 Local: 01:15

5. The passengers that have an unpaid ancillary services are marked with the letter E:

| SOMON EMD 172.16.3.164 admin                                  |                                   | _                   | _                           | -          | 100 Mar.           |                                |
|---------------------------------------------------------------|-----------------------------------|---------------------|-----------------------------|------------|--------------------|--------------------------------|
| <u>Service Window About</u>                                   |                                   |                     |                             |            |                    |                                |
| X     X     Z     Ø       Exit     Flights     Reload     EMI | Manifests                         |                     |                             |            |                    |                                |
| ×                                                             | Flights                           |                     |                             | 9          | SZ                 | 202 Thu Dec 26, 2019 - EMD 🛛 🕅 |
| Flight: SZ 202 Th<br>Routing: DME - DY                        | u Dec 26, 2019 - EMI<br>U Gate: ? | D<br>ATD: 11:50 Sta | tus: <mark>FO - Flig</mark> | ht Open    |                    | 00:00:00                       |
| Name                                                          | Detail                            | Mark Group Dest     | Cabin Class See             | a Bags     | PNR Seat Status    |                                |
| E- 🔲 🛉 DAVLATOV DZHUNAIDULLO                                  | Male                              | DYU                 | YL                          | 89L        | .791/SZ Ok         |                                |
| 🖭 📄 🕴 DAVLATOVA NIZORAMO                                      | Female                            | D2 DYU              | Y T                         | 8GD        | MLC/SZ Ok          |                                |
| E-                                                            | Male                              | DYU                 | YO                          | 8GI        | 0033/SZ Ok         |                                |
| 🖭 📄 🛊 DAVLIATOVA BIBIZULAIKHO                                 | Female                            | DYU                 | YQ                          | 8K4        | 150/SZ Ok          | E                              |
| E-                                                            | Male                              | E DYU               | YQ 6                        | 1/25/0 8K3 | GML/SZ 17F Charles |                                |
| 🗄 🗐 🛉 DODOV MAKHMADNABI                                       | Male                              | DYU                 | Y U                         | 84C        | GG5/SZ Create El   | MD                             |
| E-                                                            | Male                              | DYU                 | YO                          | 8G0        | 0834/SZ Manage     | EMD                            |
| E-                                                            | Male                              | DYU                 | ΥO                          | 8GC        | GF74/SZ EMD for    | COMAIL                         |
| E- 🔲 🛉 DUTOV ANTON                                            | Male                              | DYU                 | YQ                          | 860        | 36C/SZ             | when more                      |
| 🖭 📄 🕴 DZHALILOVA PARVINA                                      | Female                            | DYU                 | Y V                         | 89D        | 17D/SZ             | inding pass                    |
| 🖭 📄 🛉 DZHURAEV KIYOMIDDIN                                     | Male                              | DYU                 | Y V                         | 896        | GGL/SZ Ok          |                                |
| E- 🔄 🛉 EMOMOV KHURSHED                                        | Male                              | DYU                 | ΥO                          | 8G8        | BF19/SZ Ok         |                                |
| E- 🗐 🛉 ESHBURIEV RABON                                        | Male                              | DYU                 | Y U                         | 86C        | CLF1/SZ Ok         |                                |
| 🖭 📄 🛉 FAIZIEV MAKHMADZOKHIR                                   | Male                              | DYU                 | Y E                         | 8FC        | C648/SZ Ok         |                                |
| 🖭 📄 🛉 FAIZULLOEV KHUSHBAKHT                                   | Male                              | DYU                 | YO                          | 8K0        | 183D/SZ Ok         |                                |
| - 🗐 🛉 FAYZIEV NURULLO                                         | Male                              | DYU                 | Y U                         | 85B        | C5L/SZ Ok          |                                |
| E- CADOEV AVAZ                                                | Male                              | DYU                 | YU                          | 846        | 1GD/SZ Ok          |                                |
| 🖭 👘 🛊 GADOEVA RADZHABMO                                       | Female                            | D2 DYU              | Y T                         | 8GD        | MLC/SZ Ok          |                                |
| E- CEORGII IVANOV                                             | Male                              | DYU                 | YO                          | 8GM        | ILB6/SZ Ok         |                                |
| 1000 50                                                       |                                   |                     |                             |            |                    |                                |

Click right mouse button to open the content menu and choose the function MANAGE EMD

6. The pop-up window with the description of the unpaid service will be shown.

| SOMON EMD 172.16.3.164 admin                    | _                                          |                 |                                     |             |             |                   |                 |                      |           |          |                |      |
|-------------------------------------------------|--------------------------------------------|-----------------|-------------------------------------|-------------|-------------|-------------------|-----------------|----------------------|-----------|----------|----------------|------|
| rvice Window About                              |                                            |                 |                                     |             |             |                   |                 |                      |           |          |                |      |
| X     X     X       Exit     Flights     Reload | Manifests                                  |                 |                                     |             |             |                   |                 |                      |           |          |                |      |
| ×                                               | Flights                                    |                 |                                     |             | •           |                   | SZ:             | 202 Thu Dec 26, 2019 | - EMD     |          |                |      |
| Flight: SZ 202 Thu C<br>Routing: DME - DYU C    | <b>Dec 26, 2019 - EM</b><br>Gate: <b>?</b> | D<br>ATD: 11:50 | EMD Operation     Flight     Stickt | ns          |             |                   |                 |                      |           |          | 8              | ×    |
| Name                                            | Detail                                     | Mark Group      | Flight date                         | Thu Docom   | her 26 2010 |                   |                 |                      |           |          |                |      |
| DAVLATOV DZHUNAIDULLO                           | Male                                       |                 | i inglit date                       | nobecen     | UD ON       | ,                 |                 |                      |           |          |                |      |
| - DAVLATOVA NIZORAMO                            | Female                                     | D2              | Name                                | DODOV/DA    | WRON        |                   |                 |                      |           |          |                |      |
| DAVLIATOV TODZHIDDIN                            | Male                                       |                 | Ticket Nº                           | 413240400   | 0445/1      |                   |                 |                      |           |          |                |      |
| - DAVLIATOVA BIBIZULAIKHO                       | Female                                     |                 | EMDs List                           |             |             |                   |                 |                      |           |          |                |      |
| - 🔄 🛉 DODOV DAVRON                              | Male                                       | E               | EMD                                 | Type        | Currency    | Service to charge | EMD Reasor      | Auto create          | Charged   | Paid     | Created by     |      |
| 🕒 📄 🛉 DODOV MAKHMADNABI                         | Male                                       |                 | 412200000                           | 010 0       | ELIP        | Europe has        | EVCESS BAG CH   | ARCE Ver             | 20        | 0.00000  | ulusta         | -    |
| - 📄 🛉 DUSMURODOV OIBEK                          | Male                                       |                 | 1 415200000                         | A 010       | EUK         | Excess bag        | EACESS BAG CH   | IAROE TES            | 20        | d        | iumin          |      |
| - 📄 🕴 DUSTZODA SANGINMURODI                     | Male                                       |                 |                                     |             |             |                   |                 |                      |           |          |                |      |
| - 🔲 🛉 DUTOV ANTON                               | Male                                       |                 |                                     |             |             |                   |                 |                      |           |          |                |      |
| - 📄 🛉 DZHALILOVA PARVINA                        | Female                                     |                 |                                     |             |             |                   |                 |                      |           |          |                | -    |
| DZHURAEV KIYOMIDDIN                             | Male                                       |                 | Operations                          | ist         |             |                   |                 |                      |           |          |                |      |
| - 📄 🛉 EMOMOV KHURSHED                           | Male                                       |                 | EMD Cancel                          | ed Cance    | I date Car  | ncel reason Onera | tion Date Reaso | Amount Curr          | PROV COUR | se One   | eration Amount |      |
| - 🗐 🛉 ESHBURIEV RABON                           | Male                                       |                 | Cine Concer                         | CONCE       | Con Con     | opera             | Butte Actual    | dine curr            |           | opt      |                | 1    |
| - 📃 🛉 FAIZIEV MAKHMADZOKHIR                     | Male                                       |                 |                                     |             |             |                   |                 |                      |           |          |                |      |
| FAIZULLOEV KHUSHBAKHT                           | Male                                       |                 |                                     |             |             |                   |                 |                      |           |          |                |      |
| - 🗐 🛉 FAYZIEV NURULLO                           | Male                                       |                 |                                     |             |             |                   |                 |                      |           |          |                |      |
| - 🔲 🛉 GADOEV AVAZ                               | Male                                       |                 |                                     |             |             |                   |                 |                      |           |          |                |      |
| 🕒 📄 🕴 GADOEVA RADZHABMO                         | Female                                     | D2              |                                     |             |             |                   |                 |                      |           |          |                |      |
| - 🔄 🛉 GEORGII IVANOV                            | Male                                       |                 |                                     |             |             |                   |                 |                      |           |          |                |      |
| HAIDAROV RAHODUR                                | Male                                       |                 | New operation                       | Cancel oper | ation       | ncel all          |                 |                      | ſ         | Drint EM |                | iter |

Click NEW OPERATION to start EMD-payment process:

7. Choose payment currency and rate of exchange at the day of payment (currency code will be saved for the further transactions in this session):

| Service       Window       About         Image: Service       Weed Performed       Image: Service       New OPERATION         Image: Service       Flight:       SZ 202 Thu Dec 26, 2019 - EMD       Flight       SZ 202         Flight:       SZ 202 Thu Dec 26, 2019 - EMD       Flight       SZ 202       Flight       Flight       SZ 202         Flight:       SZ 202 Thu Dec 26, 2019 - EMD       Flight       SZ 202       Flight       Flight       SZ 202         Flight:       SZ 202 Thu Dec 26, 2019 - EMD       Flight       SZ 202       Flight       Flight       SZ 202       Flight       Flight       SZ 2019       Flight       Flight       SZ 202       Flight       Flight       SZ 202       Flight       Flight       Flight       SZ 202       Flight       Flight       Fl                                                                                                    | SOMON EMD 172.16.3.164 admin                                                                                                    |                                                                            |                        |                           |                                                                                                    |                                                                                                    |     |
|----------------------------------------------------------------------------------------------------|----------------------------------------------------------------------------------------------------|----------------------------------------------------------------------------|------------------------|---------------------------|----------------------------------------------------------------------------------------------------|----------------------------------------------------------------------------------------------------|-----|
| Image: Standard Standard Sta | Service Window About                                                                                                    |                                                                            |                        |                           |                                                                                                    |                                                                                                    |     |
| X     Fight       Fight     SZ202 Thu Dec 26, 2019 - EMD       Routing: DME - DYU Gate:     ?       ATD: 11:50     Fight       Name     Doctail       Mane     Detail       Mane     Doctail       Mane     Doctail       Mane     Doctail       Mane     Detail       Mane     Detail       DotoV MakHMADNABI                                                                                                    | X     X     C       Exit     Flights     Reload                                                                                                    | Manifests                                                                  |                        | ſ                         | New OPERATION                                                                                             |                                                                                                    | 2 × |
| Fight:       SZ 202 Thu Dec 26, 2019 - EMD         Routing:       DME - DYU Gate:       ?         ATD:       11:50         Fight       SZ02         Hight       SZ02         Hill Code       Hill Code         Hill Code       Hill Code         Hill Code       Hill Code         Hill Code       Hill Code         Hi                                                                                                    | ×                                                                                                    | Flights                                                                    |                        |                           | Elight                                                                                                    |                                                                                                    |     |
| Name Detail Mark Group   P: 1 DAVLATOV DZHUNADULIO   Male PHD Code   P: 1   D: DAVLATOVA NIZORAMO   P: 1   D: DAVLATOVA NIZORAMO   P: 1   D: DAVLATOVA NIZORAMO   P: 1   D: DAVLATOVA NIZORAMO   P: 1   D: DAVLATOVA NIZORAMO   P: 1   D: DAVLATOVA NIZORAMO   P: 1   D: DAVLATOVA NIZORAMO   P: 1   D: DODOV DAVRON   Male E   P: 1   D: DUSNURODOV OIBEK   Male E   P: 1   D: DUSNURODOV DIBK   Male E   P: 1   D: DUSNURODOV OIBEK   Male E   P: 1   D: DUSNURODOV OIBEK   Male E   P: 1   D: DUSNURODOV OIBEK   Male E   P: 1   D: DUSNURODOV MARN   Male E   P: 1   D: DENDRAWINA   P: 1   D: DENDRAWINA   P: 1   D: DENDRAWINA   P: 1   D: D:   D: D:   D: D:   D: D:   D: D:   D: <th>Flight: SZ 202 Thu De<br/>Routing: DME - DYU Ga</th> <th>ec 26, 2019 - EMI<br/>ate: ?</th> <th>D<br/>ATD: <b>11:50</b></th> <th>EMD<br/>Fligh</th> <th>Flight<br/>Flight date<br/>Name<br/>Ticket Nº</th> <th>SZ202<br/>Thu December 26, 2019<br/>DODOV/DAVRON<br/>4132404000445/1</th> <th>3</th>                                                                                                    | Flight: SZ 202 Thu De<br>Routing: DME - DYU Ga                                                                                                    | ec 26, 2019 - EMI<br>ate: ?                                                | D<br>ATD: <b>11:50</b> | EMD<br>Fligh              | Flight<br>Flight date<br>Name<br>Ticket Nº                                                                | SZ202<br>Thu December 26, 2019<br>DODOV/DAVRON<br>4132404000445/1                                                                                                    | 3   |
| B/C   B/C   DAVLAIOV DZHUNAIDULLO   Male   C   DAVLAIOVA NIZORAMO   Female   DAVLAIOVA NIZORAMO   Male   E/C   DAVLAIOVA NIZORAMO   Male   E/C   DAVLAIOVA BIBIZULAIKHO   Pemale   E/C   DODOV MAKHMADNABI   Male   E/C   DUSTIZODA SANGINMURODI   Male   E/C   DUTOV ANTON   Male   E/C   DUTOV ANTON   Male   E/C   DUTOV ANTON   Male   E/C   DUTOV ANTON   Male   E/C   DUTOV ANTON   Male   E/C   DUTOV ANTON   Male   E/C   DUTOV ANTON   Male   E/C   DUTOV ANTON   Male   E/C   DUTOV ANTON   Male   E/C   DUTOV ANTON   Male   E/C   DUTOV ANTON   Male   E/C   DUTOV ANTON   Male   E/C   E/C   DUTOV ANTON   Male   E/C   E/C   DUTALIOVA RADZCHIR   Male   E/C   E/C   GADOEV AVAZ   Male   E/C   GADOEV AVAZ   Male   E/C    GA                                                                                                    | Name                                                                                                    | Detail                                                                     | Mark Group             | Flig                      | 540                                                                                                    |                                                                                                    | A   |
| EMOMOV KHURSHED Male   E EMOMOV KHURSHED   Male   E ESHBURIEV RABON   Male   F FAIZULOFV KHUSHBAKHT   Male   F FAIZULLOFV KHUSHBAKHT   Male   F FAIZULLOFV KHUSHBAKHT   Male   F GADOEV AVAZ   Male   F GADOEV AVAZ   Male   F GADOEVA RADZHABMO   Female D2   F HAIDAROV BAHODUR                                                                                                    | Image: Construction of the second second | Male<br>Female<br>Male<br>Female<br>Male<br>Male<br>Male<br>Female<br>Male | D2<br>E                | Nar<br>Ticl<br>EMI<br>1 4 | EMD Code<br>EMD Type<br>EMD Service<br>EMD Reason<br>EMD currency<br>Charged<br>Already Paid<br>Operation | 413200000010<br>A<br>Excess bag<br>EXCESS BAG CHARGE<br>EUR<br>20.00 ♀<br>0.00 ♀                                                                                                    |     |
|                                                                                                    | +              È              EMOMOV KHURSHED            +              È              ESHBURIEV RABON            +              È              FAIZIEV MAKHMADZOKHIR            +              È              FAIZIEV MAKHMADZOKHIR            +              È              FAIZIEV MAKHMADZOKHIR            +              È              FAIZIEV NURULIO            +              È              FAIZIEV NURULIO            +              É              GADOEV AVAZ            +              É              GADOEVA RADZHABMO            +              É              GEORGII IVANOV            +              HAIDAROV BAHODUR                                                                                                    | Male<br>Male<br>Male<br>Male<br>Male<br>Female<br>Male<br>Male             | D2                     | EMD                       | Operation type<br>Operation Date<br>Operation Reason<br>Currency to pay<br>Amount<br>Operation amount     | 27.12.2019 10:36<br>27.12.2019 10:36<br>RUB<br>EUR<br>USD<br>110<br>100000<br>10000<br>10000<br>100000<br>100000<br>100000<br>100000<br>100000<br>100000<br>100000<br>100000<br>100000<br>100000<br>100000<br>100000<br>100000<br>100000<br>100000<br>100000<br>100000<br>100000<br>100000<br>100000<br>100000<br>100000<br>10000<br>10000<br>10000 |     |

After data input save the settings SAVE

8. After saving the settings the operation to release the EMD coupon will start:

| , SOMON EMD 1/2.10.5.104 admin               | _                             |            |                                   |             | _            |                   |                     |                  |           |          |            |         |      |
|----------------------------------------------|-------------------------------|------------|-----------------------------------|-------------|--------------|-------------------|---------------------|------------------|-----------|----------|------------|---------|------|
| ervice Window About                          |                               |            |                                   |             |              |                   |                     |                  |           |          |            |         |      |
| K X S ♥                                      | Manifests                     |            |                                   |             |              |                   |                     |                  |           |          |            |         |      |
| *                                            | Flights                       |            |                                   |             | ø            |                   | SZ203               | 2 Thu Dec 26, 20 | 19 - EMD  |          |            |         |      |
| Flight: SZ 202 Thu E<br>Routing: DME - DYU C | Dec 26, 2019 - EMI<br>Gate: ? | D ATD: 11: | EMD Operation<br>Flight<br>Flight | s7202       |              |                   |                     |                  |           |          | 8          | ×       | 0:00 |
| Name                                         | Detail                        | Mark Grou  | Flight date                       | Thu Decem   | ıber 26, 201 | 9                 |                     |                  |           |          |            | E       |      |
| E- C I DAVLATOV DZHUNAIDULLO                 | Male                          |            | Name                              | DODOV/DA    | AVRON        |                   |                     |                  |           |          |            |         |      |
| 🗄 🔲 🛊 DAVLATOVA NIZORAMO                     | Female                        | D2         | Ticket Nº                         | 413240400   | 00445/1      |                   |                     |                  |           |          |            |         |      |
| 🖭 📄 🛉 DAVLIATOV TODZHIDDIN                   | Male                          |            |                                   |             |              |                   |                     |                  |           |          |            |         |      |
| 🗄 📄 🛊 DAVLIATOVA BIBIZULAIKHO                | Female                        | - 1        | EMDs List                         |             |              | 1                 |                     |                  |           |          |            |         |      |
| - 🔄 🕴 DODOV DAVRON                           | Male                          | P          | EMD                               | Туре        | Currency     | Service to charge | EMD Reason          | Auto create      | Charged   | Paid     | Created by |         |      |
| 🗄 📄 🛉 DODOV MAKHMADNABI                      | Male                          |            | 1 413200000                       | 0010 A      | EUR          | Excess bag        | EXCESS BAG CHARGE   | E Yes            | 20        | 20 a     | dmin       |         |      |
| E- 🗐 🛉 DUSMURODOV OIBEK                      | Male                          |            |                                   |             |              |                   |                     |                  |           |          |            |         |      |
| 🕒 📄 🛉 DUSTZODA SANGINMURODI                  | Male                          |            |                                   |             |              |                   |                     |                  |           |          |            |         |      |
| 🕒 📄 🛉 DUTOV ANTON                            | Male                          |            |                                   |             |              |                   |                     |                  |           |          |            |         |      |
| 🗄 📃 🕴 DZHALILOVA PARVINA                     | Female                        |            |                                   |             |              |                   |                     |                  |           |          |            |         |      |
| 🗄 🗐 🛉 DZHURAEV KIYOMIDDIN                    | Male                          |            | Operations                        | list        |              |                   | 17                  | 1                |           |          | 1          |         |      |
| E- 🔄 🛉 EMOMOV KHURSHED                       | Male                          |            | EN                                | n.          | Canceled     | Cancel date Canc  | el reason Operation | Date             | Pe        | ason     | Amount     | Curre   |      |
| E- ESHBURIEV RABON                           | Male                          |            | 1 /A/413200                       | 0000010C1   | No           |                   | Payment             | 27.12.2019 08:3  | 6 20EUR/5 | KG/0PC   | +20        | RL      |      |
| 🗄 🗐 🛉 FAIZIEV MAKHMADZOKHIR                  | Male                          |            |                                   |             |              |                   | -                   |                  |           |          |            |         |      |
| 🗄 🗐 🛉 FAIZULLOEV KHUSHBAKHT                  | Male                          |            |                                   |             |              |                   |                     |                  |           |          |            |         |      |
| E- 🔄 🛉 FAYZIEV NURULLO                       | Male                          |            |                                   |             |              |                   |                     |                  |           |          |            |         |      |
| - 🗐 🛉 GADOEV AVAZ                            | Male                          |            | 4                                 |             |              |                   |                     | 1                |           |          |            | •       |      |
| 🕒 📄 🛊 GADOEVA RADZHABMO                      | Female                        | D2         |                                   |             |              |                   |                     |                  |           |          |            |         |      |
| E- 🗐 🛉 GEORGII IVANOV                        | Male                          |            |                                   |             |              |                   |                     |                  | -         |          |            |         |      |
| HAIDAROV BAHODUR                             | Male                          |            | New operation                     | Cancel oper | ation Ca     | ancel all         |                     |                  |           | Print EM | D Selec    | printer |      |

To print the receipt use the button PRINT EMD to choose a printer (to choose receipt printer press SELECT PRINTER, it is configured only once)

9. An example of a printed EMD:

|                                                                   | SOI<br>ELECTRONIC<br>DOCUM                                             | MON AIR<br>MISCELLAI<br>ENT RECEIP | NEOUS<br>T  |         |
|-------------------------------------------------------------------|------------------------------------------------------------------------|------------------------------------|-------------|---------|
| DATE OF ISSUE:<br>NAME:<br>OPERATION:<br>SERVICE:<br>PAID BEFORE: | 27.12.2019 10:36<br>DODOV/DAVRON<br>PAYMENT<br>EXCESS BAG 20EU<br>0EUR | JR/5KG/0PCS                        |             |         |
| DOC<br>/A/4132000000                                              | FOR<br>D10C1 EXCESS BAG                                                | SUM<br>20EUR                       |             |         |
| ALN FL<br>SZ 20                                                   | T<br>12                                                                | DATE<br>26DEC                      | SEAT<br>17F | CL<br>Y |
| DEPARTING: D                                                      | ME Domodedovo<br>YU Dushanbe                                           |                                    |             |         |
| E-TICKET:<br>FORM OF PAYME<br>TOTAL                               | 413240400044<br>ENT CASH<br>1400RUB                                    | 5/1                                |             |         |
| AGENT: admin                                                      |                                                                        |                                    |             |         |

10. After payment and release of EMD the marking of a passenger changes to P:

|                                              |                            |             | -     |        | -            |       | -                     |           |      |             |                   | - 0 <b>X</b> |
|----------------------------------------------|----------------------------|-------------|-------|--------|--------------|-------|-----------------------|-----------|------|-------------|-------------------|--------------|
| Service Window About                         |                            |             |       |        |              |       |                       |           |      |             |                   |              |
| X X Plights Reload EMD                       | Manifests                  |             |       |        |              |       |                       |           |      |             |                   |              |
| ×                                            | Flights                    |             |       |        |              | ×     | ø                     |           |      | SZ202 Thu D | ec 26, 2019 - EMD | ×            |
| Flight: SZ 202 Thu D<br>Routing: DME - DYU G | ec 26, 2019 - EM<br>ate: ? | D ATD: 11:5 | 0 Sta | tus: I | F <b>O</b> - | Fligl | n <mark>t Open</mark> |           |      |             |                   | 00:00:00     |
| Name                                         | Detail                     | Mark Group  | Dest  | Cabin  | Class        | Seq   | Bags                  | PNR       | Seat | Status      |                   | *            |
| 🖭 📄 🛉 DAVLATOV DZHUNAIDULLO                  | Male                       |             | DYU   | Y      | L            |       |                       | 89L791/SZ |      | Ok          |                   |              |
| E- 🗐 🛊 DAVLATOVA NIZORAMO                    | Female                     | D2          | DYU   | Υ      | Т            |       |                       | 8GDMLC/SZ |      | Ok          |                   |              |
| E- 🗐 🛉 DAVLIATOV TODZHIDDIN                  | Male                       |             | DYU   | Y      | 0            |       |                       | 8GD033/SZ |      | Ok          |                   |              |
| E-                                           | Female                     | _           | DYU   | Y      | Q            |       |                       | 8K4150/SZ |      | Ok          |                   | =            |
| E- DODOV DAVRON                              | Male                       | Р           | DYU   | Y      | Q            | 6     | 1/25/0                | 8K3GML/SZ | 17F  | Checked-In  |                   |              |
| E-                                           | Male                       |             | DYU   | Υ      | U            |       |                       | 84CGG5/SZ |      | Ok          |                   |              |
| E- I DUSMURODOV OIBEK                        | Male                       |             | DYU   | Y      | 0            |       |                       | 8G0834/SZ |      | Ok          |                   |              |
|                                              |                            |             |       |        |              |       |                       |           |      |             |                   |              |

11. If a passenger that has already paid an EMD orders an additional ancillary service, the system marks it with the letter E as it is written in section 5:

|                                                                                                    |                                                                     | _                                                                                   |                                                                                                    |                 |                                                                                                    |                                                                                                    | And the second second second second second second second second second second second second second second second |          |
|----------------------------------------------------------------------------------------------------|---------------------------------------------------------------------|-------------------------------------------------------------------------------------|----------------------------------------------------------------------------------------------------|-----------------|----------------------------------------------------------------------------------------------------|----------------------------------------------------------------------------------------------------|----------------------------------------------------------------------------------------------------|----------|
| <u>Service Window About</u>                                                                                                    |                                                                     |                                                                                     |                                                                                                    |                 |                                                                                                    |                                                                                                    |                                                                                                    |          |
| Exit Flights Reload EMD                                                                                                    | Manifests                                                           |                                                                                     |                                                                                                    |                 |                                                                                                    |                                                                                                    |                                                                                                    |          |
| ×                                                                                                    | Flights                                                             |                                                                                     |                                                                                                    | ×               | ø                                                                                                    | SZ202                                                                                                    | : Thu Dec 26, 2019 - EMD                                                                                         | ×        |
| Flight: SZ 202 Thu I<br>Routing: DME - DYU                                                                                                    | Dec 26, 2019 - EME<br>Gate: ?                                       | ATD: 11:50 Sta                                                                      | tus: FO                                                                                                    | ) - Flight      | Open                                                                                                    |                                                                                                    |                                                                                                    | 00:00:00 |
|                                                                                                    |                                                                     |                                                                                     |                                                                                                    |                 |                                                                                                    |                                                                                                    |                                                                                                    |          |
| Name                                                                                                    | Detail                                                              | Mark Group Dest                                                                     | Cabin Cl                                                                                                    | ass Seq         | Bags PNR                                                                                                    | Seat Status                                                                                                    |                                                                                                    | •        |
| Name                                                                                                    | Detail<br>Male                                                      | Mark Group Dest                                                                     | Cabin Cl                                                                                                    | ass Seq         | Bags PNR<br>89L791/SZ                                                                                                    | Seat Status<br>Ok                                                                                                    |                                                                                                    | *        |
| Name           Image: Image: I | Detail<br>Male<br>Female                                            | Mark Group Dest DYU D2 DYU                                                          | Cabin Cl<br>Y L<br>Y T                                                                                                    | ass Seq         | Bags PNR<br>89L791/SZ<br>8GDMLC/SZ                                                                                                    | Seat Status<br>Ok<br>Ok                                                                                                    |                                                                                                    |          |
| Name           B-         † DAVLATOV DZHUNAIDULLO           B-         † DAVLATOVA NIZORAMO           B-         † DAVLATOVA NIZORAMO           B-         † DAVLATOV TODZHIDDIN                                                                                                    | Detail<br>Male<br>Female<br>Male                                    | Mark Group Dest<br>DYU<br>D2 DYU<br>DYU                                             | Cabin Cl<br>Y L<br>Y T<br>Y O                                                                                                    | ass Seq         | Bags         PNR           89L791/SZ         8GDMLC/SZ           8GD033/SZ         8GD033/SZ                                                                                                    | Seat Status<br>Ok<br>Ok<br>Ok<br>Ok                                                                                                    |                                                                                                    |          |
| Name           □         ↓ DAVLATOV DZHUNAIDULLO           □-         ↓ DAVLATOVA NIZORAMO           □-         ↓ DAVLIATOV TODZHIDDIN           □-         ↓ DAVLIATOV TODZHIDDIN           □-         ↓ DAVLIATOVA BIBIZULAIKHO                                                                                                    | Detail<br>Male<br>Female<br>Male<br>Female                          | Mark Group Dest<br>DYU<br>D2 DYU<br>DYU<br>DYU<br>DYU                               | Cabin Cl<br>Y L<br>Y T<br>Y O<br>Y Q                                                                                                    | ass Seq         | Bags         PNR           89L791/SZ         8GDMLC/SZ           8GD033/SZ         8K4150/SZ                                                                                                    | Seat Status<br>Ok<br>Ok<br>Ok<br>Ok<br>Ok                                                                                                    |                                                                                                    | <b>^</b> |
| Name           B-               DAVLATOV DZHUNAIDULLO            B-               DAVLATOVA NIZORAMO            B-               DAVLATOVA DIZHUNAIDULLO            B-               DAVLATOVA NIZORAMO            B-               DAVLIATOVA DIZHIDDIN            B-               DAVLIATOVA BIBIZULAIKHO            B-              DOOV DAVRON                                                                                                    | Detail<br>Male<br>Female<br>Male<br>Female<br>Male                  | Mark Group Dest<br>DYU<br>D2 DYU<br>DYU<br>DYU<br>E DYU                             | Cabin Cl<br>Y L<br>Y T<br>Y O<br>Y Q<br>Y Q                                                                                                    | ass Seq<br>6 2/ | Bags         PNR           89L791/SZ         8GDMLC/SZ           8GD033/SZ         8K4150/SZ           (30/0         8K3GML/SZ                                                                              | Seat Status<br>Ok<br>Ok<br>Ok<br>Ok<br>Ok                                                                                                    |                                                                                                    | A H      |
| Name           B-               PAVLATOV DZHUNAIDULLO            B-               PAVLATOVA NIZORAMO            B-               PAVLATOVA NIZORAMO            B-               PAVLATOVA NIZORAMO            B-               PAVLATOVA DDZHIDDIN           B-               PAVLATOVA DDZHIDDIN            B-              PAVLATOVA DDZHIDDIN            B-              PAVLATOVA DDZHIDDIN            B-              PAVLATOVA DDZHIDDIN                                                                                                    | Detail<br>Male<br>Female<br>Male<br>Female<br>Male<br>Male          | Mark Group Dest<br>DYU<br>D2 DYU<br>DYU<br>DYU<br>E DYU<br>DYU                      | Cabin C<br>Y L<br>Y T<br>Y Q<br>Y Q<br>Y Q<br>Y U                                                                                                    | ass Seq<br>6 2/ | Bags         PNR           89L791/SZ         8GDMLC/SZ           8GDMLC/SZ         8GD033/SZ           8K4150/SZ         8K4150/SZ           /30/0         8K3GML/SZ                                        | Seat Status<br>Ok<br>Ok<br>Ok<br>Ok<br>ITF Checked-In<br>Ok                                                                                                    |                                                                                                    | A III    |
| Name           B-               DAVLATOV DZHUNAIDULLO            B-               DAVLATOV NIZORAMO            B-               DAVLATOVA NIZORAMO            B-               DAVLATOVA NIZORAMO           B-                 DAVLIATOV A NIZORAMO                B-               DAVLIATOV A NIZORAMO                B-              DAVLIATOVA DIBIZULAIKHO                B-              DODOV DAVRON                B-              DODOV MAKHMADNABI                B              DUSMURODOV OIBEK                                                                                                    | Detail Male Female Male Female Male Male Male Male Male Male        | Mark Group Dest<br>DYU<br>D2 DYU<br>DYU<br>E DYU<br>E DYU<br>DYU<br>DYU<br>DYU      | Cabin         Cl           Y         L           Y         T           Y         Q           Y         Q           Y         Q           Y         Q           Y         U           Y         O                                                                                                    | 6 2/            | Bags         PNR           89L791/SZ         8GDMLC/SZ           8GDML/SZ         8GDML/SZ           30/0         8K3GML/SZ           840634/SZ         8G0834/SZ                                           | Seat Status<br>Ok<br>Ok<br>Ok<br>Ok<br>ITF Checked-In<br>Ok<br>Ok                                                                                                    |                                                                                                    | H        |
| Name           B-               DAVLATOV DZHUNAIDULLO            B-               DAVLATOV NIZORAMO            B-              DAVLATOV ODZHUDIN            B-              DAVLATOV A NIZORAMO            B-              DAVLATOV A NIZORAMO            B-              DAVLATOV A NIZORAMO           B-              DODOV DAVRON            B-              DODOV DAVRON            B-              DUSNURODOV OIBEK            B-              DUSTZODA SANGINMURODI                                                                                                    | Detail Male Female Male Female Male Male Male Male Male Male Male M | Mark Group Dest<br>DYU<br>D2 DYU<br>DYU<br>DYU<br>E DYU<br>DYU<br>DYU<br>DYU<br>DYU | Cabin         Cl           Y         L           Y         T           Y         Q           Y         Q | 6 2/            | Bags         PNR           89L791/SZ         89L791/SZ           8GDMLC/SZ         8GD033/SZ           8K4150/SZ         8K43GML/SZ           (30/0         8K3GML/SZ           8G0834/SZ         8GG874/SZ | Seat         Status           Ok         Ok           Ok         Ok           ITF         Checked-In           Ok         Ok           Ok         Ok           Ok         Ok |                                                                                                    | H        |

12. The new ordered service is saved under the existing EMD number but with a new coupon:

| SOMON EMD 172.16.3.164 admin                    |                            |             |                                                          |                                         |                                                | كلا الط       |
|-------------------------------------------------|----------------------------|-------------|----------------------------------------------------------|-----------------------------------------|------------------------------------------------|---------------|
| Service Window About                            |                            |             |                                                          |                                         |                                                |               |
| ★     ★     €       Exit     Flights     Reload | Manifests                  | ſ           | EMD Operations                                           |                                         | ହ <mark>×</mark>                               | <u>7</u> 23   |
| ×                                               | Flights                    |             |                                                          | WW OPERATION                            |                                                |               |
| Flight: SZ 202 Thu D<br>Routing: DME - DYU G    | ec 26, 2019 - EM<br>ate: ? | D<br>ATD: 1 | Flight<br>Flight SZ202<br>Flight date Thu D<br>Name DODO | Flight<br>Flight<br>Flight date<br>Name | SZ202<br>Thu December 26, 2019<br>DODOV/DAVRON |               |
| Name                                            | Detail                     | Mark        | Ticket Nº 41324                                          | licket Nº                               | 4132404000445/1                                |               |
| - DAVLATOV DZHUNAIDULLO                         | Male                       |             | EMDs List                                                | EMD                                     |                                                |               |
| 🗈 🔲 🛊 DAVLATOVA NIZORAMO                        | Female                     |             | EMD 1                                                    | EMD Code                                | 413200000010                                   |               |
| E-                                              | Male                       |             | 1 413200000010 A                                         | EMD Type                                | A                                              |               |
| 🖭 📄 🛊 DAVLIATOVA BIBIZULAIKHO                   | Female                     |             | -                                                        | EMD Service                             | Excess had                                     |               |
| 🖅 🔲 🕴 DODOV DAVRON                              | Male                       | E           |                                                          | EMD Peason                              |                                                |               |
| - DODOV MAKHMADNABI                             | Male                       |             |                                                          | EPID Reason                             | EXCESS BAG CHARGE                              |               |
| - DUSMURODOV OIBEK                              | Male                       |             |                                                          | EMD currency                            | FUR                                            |               |
| 🖅 🗐 🕴 DUSTZODA SANGINMURODI                     | Male                       |             |                                                          | Charged                                 | 40.00                                          |               |
| E- ☐ I DUTOV ANTON                              | Male                       |             |                                                          | Already Paid                            | 20.00                                          |               |
| 🖅 🗐 🕴 DZHALILOVA PARVINA                        | Female                     |             | Operations List                                          | Operation                               |                                                |               |
| 🖅 🔲 🛉 DZHURAEV KIYOMIDDIN                       | Male                       |             | EMD                                                      |                                         |                                                | Ope           |
| 🖅 🔲 🛉 EMOMOV KHURSHED                           | Male                       |             | 1 /A/41320000001                                         | Operation type                          | Payment •                                      |               |
| 🖅 🔲 🛉 ESHBURIEV RABON                           | Male                       |             |                                                          | Operation Date                          | 27.12.2019 10:38                               |               |
| 🖭 📄 🛉 FAIZIEV MAKHMADZOKHIR                     | Male                       |             |                                                          | * Operation Reason                      | 40EUR/10KG/0PCS                                |               |
| 🖅 🔲 🛉 FAIZULLOEV KHUSHBAKHT                     | Male                       |             |                                                          | Currency to pay                         | DIB V                                          |               |
| - 🔄 🛉 FAYZIEV NURULLO                           | Male                       |             |                                                          | Terrene) to bel                         |                                                |               |
| - GADOEV AVAZ                                   | Male                       |             |                                                          | Amount                                  | 20.00 🔄 <u>Rate of exchange</u> 70.0000 🔄      |               |
| 🖭 📄 🕴 GADOEVA RADZHABMO                         | Female                     |             | •                                                        | Operation amount                        | 1400.00                                        | F             |
| - 🔄 🛉 GEORGII IVANOV                            | Male                       |             |                                                          | 100                                     |                                                |               |
| E-                                              | Male                       |             | New operation Cancel                                     | Save                                    |                                                | t printer     |
|                                                 |                            |             |                                                          |                                         | THE MAR IS HTS 07.5                            | 8 Local: 12:2 |

With an indication to a paid and new payment for an additional service.

13. In OPERATION LIST a new EMD coupon will be shown for an additional service:

| SOMON EMD 172.16.3.164 admin                      | _                     |                | -      | _                                         | _                          |                     |                |          |                  |                  |         |         | 1            |          |               |
|---------------------------------------------------|-----------------------|----------------|--------|-------------------------------------------|----------------------------|---------------------|----------------|----------|------------------|------------------|---------|---------|--------------|----------|---------------|
| Service Window About                              |                       |                |        |                                           |                            |                     |                |          |                  |                  |         |         |              |          |               |
| ★     ★     €       Exit     Flights     Reload   | Manifests             | 6              | Ø 54   | 4D Operations                             | _                          |                     |                |          |                  |                  |         | _       |              |          | ? <b>X</b>    |
| ×                                                 | Flights               |                | Bos El | nD Operations                             | 16. 4                      |                     |                |          |                  |                  | -       |         |              |          |               |
| Flight: SZ 202 Thu Dec<br>Routing: DME - DYU Gate | 26, 2019 - EM<br>e: ? | D<br>ATD: 11:5 | F      | light<br>SZ:<br>Sight date Thu<br>Same DO | 202<br>u Decemb<br>DOV/DAV | er 26, 2019<br>/RON |                |          |                  |                  |         |         |              |          |               |
| Name                                              | Detail                | Mark Group     | 1      | Ficket № 413                              | 32404000                   | )445/1              |                |          |                  |                  |         |         |              |          |               |
| E- C I DAVLATOV DZHUNAIDULLO                      | Male                  |                | E      | MDs List                                  |                            |                     |                |          |                  |                  |         |         |              |          |               |
| E-                                                | Female                | D2             |        | EMD                                       | Type                       | Currency            | Service to d   | harne    | EMD Reason       | Auto create      | Charged | Paid (  | Treated by   |          |               |
| E- 🗐 🕴 DAVLIATOV TODZHIDDIN                       | Male                  |                | -      |                                           | 1 ypc                      | currency            | 5 I VICE IO G  | nui ge   |                  | Hoto o cote      | charged | 1 aid   | a cutcuto by |          |               |
| E-                                                | Female                |                | 1      | 4132000000010                             | A                          | EUR                 | Excess bag     | E        | XCESS BAG CHARGE | Yes              | 40      | 40 a    | dmin         |          |               |
| E-                                                | Male                  | Р              |        |                                           |                            |                     |                |          |                  |                  |         |         |              |          |               |
| E- DODOV MAKHMADNABI                              | Male                  |                |        |                                           |                            |                     |                |          |                  |                  |         |         |              |          |               |
| 🖭 💼 🛉 DUSMURODOV OIBEK                            | Male                  |                |        |                                           |                            |                     |                |          |                  |                  |         |         |              |          |               |
| 🖭 🖻 🛉 DUSTZODA SANGINMURODI                       | Male                  |                |        |                                           |                            |                     |                |          |                  |                  |         |         |              |          |               |
| 🖅 🗐 🛉 DUTOV ANTON                                 | Male                  |                | L      |                                           |                            |                     |                |          |                  |                  |         |         |              |          |               |
| 🖅 📄 🛊 DZHALILOVA PARVINA                          | Female                |                | 0      | perations List                            |                            |                     |                |          |                  |                  |         |         |              |          |               |
| E- DZHURAEV KIYOMIDDIN                            | Male                  |                |        | EMD                                       |                            | Canceled            | Cancel date    | Cancel r | eason Operation  | Date             | Re      | ason    | Amount       | Currency | Course        |
| 🖭 📄 🛉 EMOMOV KHURSHED                             | Male                  |                |        |                                           |                            | -                   | Contract Conta |          |                  |                  |         |         |              | nun      |               |
| - 🔄 🛉 ESHBURIEV RABON                             | Male                  |                | 1      | /A/4132000000                             | 010C1                      | No                  |                |          | Payment 2        | 27.12.2019 08:30 | 20EUR/S | KG/OPCS | +20          | KUB      | 70            |
| 🖅 📄 🛉 FAIZIEV MAKHMADZOKHIR                       | Male                  |                | 2      | /A/4132000000                             | 010C2                      | No                  |                |          | Payment 2        | 27.12.2019 08:38 | 40EUR/1 | OKG/OPC | S +20        | RUB      | 70            |
| E- 🗐 🛉 FAIZULLOEV KHUSHBAKHT                      | Male                  |                |        |                                           |                            | -                   |                |          |                  |                  |         |         |              |          |               |
| - FAYZIEV NURULLO                                 | Male                  |                |        |                                           |                            |                     |                |          |                  |                  |         |         |              |          |               |
| E- 🗐 🛉 GADOEV AVAZ                                | Male                  |                |        |                                           |                            |                     |                |          |                  |                  |         |         |              |          |               |
| 🖅 🔲 🕴 GADOEVA RADZHABMO                           | Female                | D2             |        |                                           |                            |                     |                |          | m                |                  |         |         |              |          | F.            |
| E- C GEORGII IVANOV                               | Male                  |                |        |                                           |                            |                     |                |          |                  |                  |         |         |              |          |               |
| E- 🕅 🛉 HAIDAROV BAHODUR                           | Male                  |                | New    | operation                                 | cel opera                  | tion                | icel all       |          |                  |                  |         |         | Print        | EMD      | elect printer |
|                                                   |                       | U              |        |                                           |                            |                     |                |          |                  |                  |         |         |              |          |               |

Further actions are similar to 8-9

14. Annulation of EMD. Find the passenger that needs to annul an EMD.

|                                                 | _                           |                     |       | -     |       |        |           |                              |          |
|-------------------------------------------------|-----------------------------|---------------------|-------|-------|-------|--------|-----------|------------------------------|----------|
| <u>Service</u> <u>Window</u> <u>About</u>       |                             |                     |       |       |       |        |           |                              |          |
| ★     ★     €       Exit     Flights     Reload | Manifests                   |                     |       |       |       |        |           |                              |          |
| ×                                               | Flights                     |                     |       |       | ×     |        |           | SZ202 Thu Dec 26, 2019 - EMD | ×        |
| Flight: SZ 202 Thu E<br>Routing: DME - DYU G    | ec 26, 2019 - EM<br>Gate: ? | D<br>ATD: 11:50 Sta | atus: | FO -  | Fligh | t Open |           |                              | 00:00:00 |
| Name                                            | Detail                      | Mark Group Dest     | Cabin | Class | Seq   | Bags   | PNR       | Seat Status                  | *        |
| E-                                              | Male                        | DYU                 | Y     | L     |       |        | 89L791/SZ | Ok                           |          |
| E-                                              | Female                      | D2 DYU              | Y     | Т     |       |        | 8GDMLC/SZ | Ok                           |          |
| E-                                              | Male                        | DYU                 | Y     | 0     |       |        | 8GD033/SZ | Ok                           |          |
| E-                                              | Female                      | DYU                 | Y     | Q     |       |        | 8K4150/SZ | Ok                           | E        |
| E-                                              | Male                        | P DYU               | Y     | Q     | 6     | 2/30/0 | 8K3GML/97 | 17E Checked In               |          |
| 🖅 📃 🛉 DODOV MAKHMADNABI                         | Male                        | DYU                 | Υ     | U     |       |        | 84CGG5/   | Create EMD                   |          |
| E-                                              | Male                        | DYU                 | Y     | 0     |       |        | 8G0834/5  | Manage EMD                   |          |
| 🖭 📄 🛉 DUSTZODA SANGINMURODI                     | Male                        | DYU                 | Y     | 0     |       |        | 8GGF74/:  | EMD for COMAIL               |          |
| E- DUTOV ANTON                                  | Male                        | DYU                 | Y     | Q     |       |        | 8K036C/5  | Drink beneding area          |          |
| 🖭 📄 🛊 DZHALILOVA PARVINA                        | Female                      | DYU                 | Y     | v     |       |        | 89D17D/5  | Print boarding pass          |          |
| E- DZHURAEV KIYOMIDDIN                          | Male                        | DYU                 | Y     | v     |       |        | 896GGL/SZ | Ok                           |          |
| 🖭 📄 🛉 EMOMOV KHURSHED                           | Male                        | DYU                 | Y     | 0     |       |        | 8G8F19/SZ | Ok                           |          |
| E- ESHBURIEV RABON                              | Male                        | DYU                 | Υ     | U     |       |        | 86CLF1/SZ | Ok                           |          |
| E- 🔄 🛉 FAIZIEV MAKHMADZOKHIR                    | Male                        | DYU                 | Υ     | Е     |       |        | 8FC648/SZ | Ok                           |          |
| 🖅 🔲 🛉 FAIZULLOEV KHUSHBAKHT                     | Male                        | DYU                 | Y     | 0     |       |        | 8K083D/SZ | Ok                           |          |
| 🗈 🔄 🛉 FAYZIEV NURULLO                           | Male                        | DYU                 | Y     | U     |       |        | 85BC5L/SZ | Ok                           |          |
| E- GADOEV AVAZ                                  | Male                        | DYU                 | Y     | U     |       |        | 8461GD/SZ | Ok                           |          |
| 🖅 📄 🕴 GADOEVA RADZHABMO                         | Female                      | D2 DYU              | Υ     | Т     |       |        | 8GDMLC/SZ | Ok                           |          |
| 🖅 🔟 🛉 GEORGII IVANOV                            | Male                        | DYU                 | Y     | 0     |       |        | 8GMLB6/SZ | Ok                           |          |
| 🖭 📄 🛉 HAIDAROV BAHODUR                          | Male                        | DYU                 | Y     | U     |       |        | 86CG20/SZ | Ok                           | -        |

Right mouse click will open the content menu MANAGE EMD

#### 15. In OPERATION LIST choose a coupon to annul:

| SOMON EMD 172.16.3.164 admin | -             | -           | _                    | _            | _             | _         | _                |            |           |            |          |        |                          |             | - 8 ×                   |
|------------------------------|---------------|-------------|----------------------|--------------|---------------|-----------|------------------|------------|-----------|------------|----------|--------|--------------------------|-------------|-------------------------|
| Service Window About         |               |             |                      |              |               |           |                  |            |           |            |          |        |                          |             |                         |
| Exit Flights Reload          | EMD Operation | ons         |                      |              |               |           |                  |            |           |            |          |        | ? ×                      |             |                         |
| ×                            | Flight        |             |                      |              |               |           |                  |            |           |            |          |        |                          |             | ×                       |
|                              | Flight        | SZ202       |                      |              |               |           |                  |            |           |            |          |        |                          |             |                         |
| Flight: SZ                   | Flight date   | Thu Decem   | ber 26, 201          | 9            |               |           |                  |            |           |            |          |        |                          |             |                         |
| ×                            | Name          |             | WRON                 |              |               |           |                  |            |           |            |          |        |                          |             |                         |
| Routing: DN                  | Tislast NO    | 412240.400  |                      |              |               |           |                  |            |           |            |          |        |                          |             | 00:00:00                |
|                              | TICKELIN      | 413240400   | JU <del>44</del> 5/1 |              |               |           |                  |            |           |            |          |        |                          |             |                         |
| Name                         | EMDs List     |             |                      |              |               |           |                  |            |           |            |          |        |                          |             | *                       |
| DAVLATOV DZHUNA              | EMD           | Туре        | Currency             | Service to c | tharge EN     | ID Reason | Auto create      | Charged    | Paid      | Created by |          |        |                          |             |                         |
| - DAVLATOVA NIZOR            | 1 413200000   | 0010 A      | EUR                  | Excess bag   | EXCESS        | BAG CHARG | E Yes            | 40         | 40        | admin      |          |        |                          |             |                         |
| DAVLIATOV TODZH              |               |             |                      |              |               |           |                  |            |           |            |          |        |                          |             |                         |
|                              |               |             |                      |              |               |           |                  |            |           |            |          |        |                          |             | =                       |
|                              |               |             |                      |              |               |           |                  |            |           |            |          |        |                          |             |                         |
|                              |               |             |                      |              |               |           |                  |            |           |            |          |        |                          |             |                         |
| +- DUSTZODA SANGIN           |               |             |                      |              |               |           |                  |            |           |            |          |        |                          |             |                         |
| E-                           | Onesting      |             |                      |              |               |           |                  |            |           |            |          |        |                          |             |                         |
| 🖅 📄 🕴 DZHALILOVA PARVI       | operations    |             |                      |              |               |           |                  | 1          | (162.274) |            |          |        |                          |             |                         |
| 🖅 📄 🛉 DZHURAEV KIYOMII       | EN            | 1D          | Canceled             | Cancel date  | Cancel reason | Operation | Date             | Rea        | ason      | Amount     | Currency | Course | Operation Amount         |             |                         |
| 🖅 📄 🛉 EMOMOV KHURSHEI        | 1 /A/413200   | 0000010C1   | No                   |              |               | Payment   | 27.12.2019 08:36 | 5 20EUR/5k | KG/0PC    | CS +20     | RUB      | 70     | +1400                    |             |                         |
| 🖅 🔲 🛉 ESHBURIEV RABON        | 2 /A/413200   |             | No                   |              |               | Payment   | 27.12.2019 08:38 | 40EUR/10   | OKG/0P    | +20        | RUB      | 70     | +1400                    |             |                         |
| 🖅 📄 🛉 FAIZIEV MAKHMAD2       |               |             |                      |              |               |           |                  |            |           |            |          |        |                          |             |                         |
| FAIZULLOEV KHUSH             |               |             |                      |              |               |           |                  |            |           |            |          |        |                          |             |                         |
| F- FAYZIEV NURULLO           |               |             |                      |              |               |           |                  |            |           |            |          |        |                          |             |                         |
|                              | _             |             |                      |              |               |           |                  |            |           |            |          |        |                          |             |                         |
|                              |               |             |                      |              |               |           |                  |            |           |            |          |        |                          |             |                         |
|                              | New operation | Cancel oper | ation                | incel all    |               |           |                  |            |           |            |          |        | Print EMD Select printer |             | -                       |
|                              |               |             |                      |              |               |           |                  |            |           |            |          |        |                          |             |                         |
|                              | _             |             |                      |              |               |           |                  |            |           |            |          |        |                          | TIME NOW IS | UTC: 07:40 Local: 12:40 |

To annul one coupon click CANCEL OPERATION

16. Confirm the operation to annul an EMD coupon:

| ervice <u>W</u> indow <u>A</u> bout |               |             |              |                |               |                 |                   |                   |         |          |        |                        |    |         |
|-------------------------------------|---------------|-------------|--------------|----------------|---------------|-----------------|-------------------|-------------------|---------|----------|--------|------------------------|----|---------|
| Exit Flights Reload                 | EMD Opera     | tions       |              |                |               |                 |                   |                   |         |          |        | <u>षि</u> १            |    |         |
| ×                                   | Flight        |             |              |                |               |                 |                   |                   |         |          |        |                        |    | C       |
|                                     | Flight        | SZ202       |              |                |               |                 |                   |                   |         |          |        |                        |    |         |
| Flight: SZ                          | Flight dat    | e Thu Decem | her 26, 2019 | 3              |               |                 |                   |                   |         |          |        |                        |    |         |
| X                                   | Namo          | DODOWIDA    |              |                |               |                 |                   |                   |         |          |        |                        |    |         |
| Routing: DN                         | manie         | DODOVIDA    |              |                |               |                 |                   |                   |         |          |        |                        |    | 00:00:0 |
|                                     | Ticket Nº     | 413240400   | 0445/1       |                |               |                 |                   |                   |         |          |        |                        |    |         |
| Name                                | EMDs List     |             |              |                |               |                 |                   |                   |         |          |        |                        |    |         |
| E- 🔲 🛉 DAVLATOV DZHUNA              | EM            | D Type      | Currency     | Service to cha | rge EN        | 1D Reason       | Auto create       | Charged Paid Cre  | ated by |          |        |                        |    |         |
| 🗄 📄 🕴 DAVLATOVA NIZOR               | 1 4132000     | 000010 A    | EUR          | Excess bag     |               |                 |                   | 10 10 Lain        |         |          |        |                        |    |         |
| 🗄 📄 🛉 DAVLIATOV TODZHI              |               |             |              |                | Cancel I      | MD operati      |                   | ×                 |         |          |        |                        |    |         |
| 🗄 📄 🕴 DAVLIATOVA BIBIZU             |               |             |              |                | Cancern       | civid operation | 50                |                   |         |          |        |                        |    | 1       |
| - DODOV DAVRON                      |               |             |              |                | 2             | Are you sure    | you want to cance | El EMD operation? |         |          |        |                        |    | 12      |
| - DODOV MAKHMADN                    |               |             |              |                |               |                 |                   |                   |         |          |        |                        |    |         |
| DUSMURODOV OIBE                     |               |             |              |                |               |                 | Yes               | No                |         |          |        |                        |    |         |
| DUSTZODA SANGIN                     |               |             |              |                |               |                 |                   |                   |         |          |        |                        |    |         |
|                                     | Operation     | ıs List     |              |                | -             |                 |                   |                   |         |          |        |                        |    |         |
|                                     |               | EMD         | Canceled     | Cancel date    | Cancel reason | Operation       | Date              | Reason            | Amount  | Currency | Course | Operation Amount       |    |         |
| EMOMOV KHURSHE                      | 1 /A/4132     | 00000010C1  | No           |                |               | Payment         | 27.12.2019 08:36  | 20EUR/5KG/0PCS    | +20     | RUB      | 70     | +1400                  |    |         |
| - I I ESHBURIEV RABON               | 2 /A/4132     | 000000010C2 | No           |                |               | Payment         | 27.12.2019 08:38  | 40EUR/10KG/0PCS   | +20     | RUB      | 70     | +1400                  |    |         |
| - 📄 🕴 FAIZIEV MAKHMADZ              |               |             |              |                |               |                 |                   |                   |         |          |        |                        |    |         |
| 🗄 📄 🛉 FAIZULLOEV KHUSH              |               |             |              |                |               |                 |                   |                   |         |          |        |                        |    |         |
| 🗄 📄 🛉 FAYZIEV NURULLO               |               |             |              |                |               |                 |                   |                   |         |          |        |                        |    |         |
| - 🔄 🛉 GADOEV AVAZ                   |               |             |              |                |               |                 |                   |                   |         |          |        |                        |    |         |
| 🗄 📄 🕴 GADOEVA RADZHAE               |               |             |              |                |               |                 |                   |                   |         |          |        |                        |    |         |
| 🗄 📄 🛉 GEORGII IVANOV                |               |             |              |                |               |                 |                   |                   |         |          |        | <u> </u>               |    |         |
| - HAIDAROV BAHODU                   | New operation | Cancel oper | ation Ca     | ncel ali       |               |                 |                   |                   |         |          |        | Print EMD Select print | er |         |

To annul all EMD coupons click CANCEL ALL

### 17. A commentary to annulation of an EMD coupon:

| SOMON EMD 172.16.3.164 admin                                                                                                    | -                                                    | -                                           |                                   |                             | _                 |                                                                    | -                                       |                       |                  |          |        |           |                |            | - 0 X                   |
|----------------------------------------------------------------------------------------------------|------------------------------------------------------|---------------------------------------------|-----------------------------------|-----------------------------|-------------------|--------------------------------------------------------------------|-----------------------------------------|-----------------------|------------------|----------|--------|-----------|----------------|------------|-------------------------|
| Exit Flights Reload                                                                                                    | EMD Operat                                           | ions                                        | )                                 |                             |                   |                                                                    |                                         |                       |                  |          |        |           | 8 23           | 2          |                         |
| Flight: SZ<br>Routing: DN                                                                                                    | Flight<br>Flight<br>Flight date<br>Name<br>Ticket Nº | SZ202<br>Thu Decem<br>DODOV/DA<br>413240400 | aber 26, 201<br>AVRON<br>200445/1 | 9                           |                   |                                                                    |                                         |                       |                  |          |        |           |                |            | 00:00:00                |
| Name                                                                                                    | EMDs List                                            |                                             |                                   |                             |                   |                                                                    |                                         |                       |                  |          |        |           |                |            | •                       |
| <ul> <li></li></ul>                                                                                                    | EME<br>1 41320000                                    | 00010 A                                     | Currency<br>EUR                   | Service to ch<br>Excess bag | narge El<br>EXCES | MD Reason<br>S BAG CHARG                                           | Auto create<br>E Yes                    | Charged Paid<br>40 40 | Created by admin |          |        |           |                |            |                         |
| B-     Image: Dot of the second second           |                                                      |                                             |                                   |                             |                   | <ul> <li>Cancel of</li> <li>Operation of</li> <li>Отказ</li> </ul> | operation 2<br>cancel reason:<br>OK Car |                       |                  |          |        |           |                |            | H                       |
| E-                                                                                                    | Operations                                           | i List                                      |                                   |                             | _                 |                                                                    |                                         |                       |                  |          |        |           |                |            |                         |
| E-                                                                                                    | E                                                    | EMD                                         | Canceled                          | Cancel date                 | Cancel reason     | Operation                                                          | Date                                    | Reason                | Amount           | Currency | Course | Operation | Amount         |            |                         |
| F- C F EMOMOV KHURSHE                                                                                                    | 1 /A/41320                                           | 00000010C1                                  | No                                |                             |                   | Payment                                                            | 27.12.2019 08:36                        | 20EUR/5KG/0PG         | CS +20           | RUB      | 70     |           | +1400          |            |                         |
| ESHBURIEV RABON     FAIZIEV MAKHMAD2                                                                                                    | 2 /A/41320                                           | 00000010C2                                  | No                                |                             |                   | Payment                                                            | 27.12.2019 08:38                        | 40EUR/10KG/0F         | PCS +20          | RUB      | 70     |           | +1400          |            |                         |
| FAIZULLOEV KHUSH     FAYZIEV NURULLO                                                                                                    |                                                      |                                             |                                   |                             |                   |                                                                    |                                         |                       |                  |          |        |           |                |            |                         |
| Image: Image: Contract of the second second seco |                                                      |                                             |                                   |                             |                   |                                                                    |                                         |                       |                  |          |        |           |                |            |                         |
| <ul> <li>E- ☐ I GEORGII IVANOV</li> <li>E- ☐ I HAIDAROV BAHODU</li> </ul>                                                                                                    | New operation                                        | Cancel oper                                 | ation                             | incel all                   |                   |                                                                    |                                         |                       |                  |          |        | Print EMD | Select printer |            | -                       |
|                                                                                                    |                                                      |                                             |                                   |                             |                   |                                                                    |                                         |                       |                  |          |        |           |                | TIME NOW 1 | 5 UTC: 07:41 Local: 12: |

#### 18. Marking ACTIVE and ANNULED EMD-coupons:

|                               | _                                                                                                    | _                     |                    | _             |           |                  |            |         |        |          |        |                  |     |                                 |
|-------------------------------|----------------------------------------------------------------------------------------------------|-----------------------|--------------------|---------------|-----------|------------------|------------|---------|--------|----------|--------|------------------|-----|---------------------------------|
| <u>Service Window About</u>   |                                                                                                    |                       |                    |               |           |                  |            |         |        |          |        |                  |     |                                 |
| Exit Flights Reload           | ions                                                                                                    |                       |                    |               |           |                  |            |         |        |          |        | ? <mark>.</mark> |     |                                 |
| ¥ Flight                      |                                                                                                    |                       |                    |               |           |                  |            |         |        |          |        |                  |     | ×                               |
| Flight                        | SZ202                                                                                                    |                       |                    |               |           |                  |            |         |        |          |        |                  |     |                                 |
| Flight: SZ Flight date        | Thu Decem                                                                                                    | ber 26, 2019          |                    |               |           |                  |            |         |        |          |        |                  |     |                                 |
| Name                          |                                                                                                    | VRON                  |                    |               |           |                  |            |         |        |          |        |                  |     | 00.00.00                        |
| Routing: DR                   | 413240400                                                                                                    | 0445/1                |                    |               |           |                  |            |         |        |          |        |                  |     | 00:00:00                        |
|                               | 1102 10 100                                                                                                    |                       |                    |               |           |                  |            |         |        |          |        |                  |     |                                 |
| Name EMDs List                |                                                                                                    |                       |                    |               |           |                  |            | 12      |        |          |        |                  |     | ^                               |
| E DAVLATOV DZHUNA             | ) Type                                                                                                    | Currency              | Service to charge  | ge EMD R      | leason    | Auto create Ch   | arged Paid | Created | by     |          |        |                  |     |                                 |
| DAVLATOVA NIZOR     1 4132000 | 00010 A                                                                                                    | EUR                   | Excess bag         | EXCESS BA     | G CHARGE  | Yes 40           | 20         | admin   |        |          |        |                  |     |                                 |
|                               |                                                                                                    |                       |                    |               |           |                  |            |         |        |          |        |                  |     |                                 |
|                               |                                                                                                    |                       |                    |               |           |                  |            |         |        |          |        |                  |     | E                               |
| DODOV DAVRON                  |                                                                                                    |                       |                    |               |           |                  |            |         |        |          |        |                  |     |                                 |
|                               |                                                                                                    |                       |                    |               |           |                  |            |         |        |          |        |                  |     |                                 |
|                               |                                                                                                    |                       |                    |               |           |                  |            |         |        |          |        |                  |     |                                 |
| The DUTOY ANTON               | 1999) R                                                                                                    |                       |                    |               |           |                  |            |         |        |          |        |                  |     |                                 |
| The DZHALLOVA PARVI           | s List                                                                                                    |                       |                    |               |           |                  |            |         |        |          |        |                  |     |                                 |
|                               | EMD                                                                                                    | Canceled              | Cancel date        | Cancel reason | Operation | Date             | Reas       | on A    | Amount | Currency | Course | Operation Amount |     |                                 |
|                               | 00000010C                                                                                                    | No                    |                    |               | Payment   | 27.12.2019 08:36 | 20EUR/5K0  | 5/0PCS  | +20    | RUB      | 70     | +1400            |     |                                 |
| - SHBURIEV RABON 2 /A/41320   | 000000100                                                                                                    | Yes                   | 7.12.2019 10:41    | Отказ         | Payment   | 27.12.2019 08:38 | 40EUR/10K  | G/0PCS  | +20    | RUB      | 70     | +1400            |     |                                 |
| 🖭 📄 🛉 FAIZIEV MAKHMAD         | second and a second second second second second second second second second second second second second second | and the second second | Common Differences |               |           |                  |            |         |        |          |        |                  |     |                                 |
| E- FAIZULLOEV KHUSH           |                                                                                                    |                       |                    |               |           |                  |            |         |        |          |        |                  |     |                                 |
| 🖅 🔄 🛉 FAYZIEV NURULLO         |                                                                                                    |                       |                    |               |           |                  |            |         |        |          |        |                  |     |                                 |
| E- GADOEV AVAZ                |                                                                                                    |                       |                    |               | m         |                  |            |         |        |          |        | Þ                |     |                                 |
| 🖭 📄 🛊 GADOEVA RADZHAE         |                                                                                                    |                       |                    |               |           |                  |            |         |        |          |        |                  |     |                                 |
| E- C I GEORGII IVANOV         | [- ·                                                                                                    |                       |                    |               |           |                  |            |         |        |          |        |                  |     |                                 |
| HAIDAROV BAHODI               | Cancel oper                                                                                                    | ation                 | ncel all           |               |           |                  |            |         |        |          | Prin   | Select printe    | r   | *                               |
|                               | -                                                                                                    | -                     |                    | -             | -         |                  | -          | -       | -      | -        | -      |                  | TIM | E NOW IS UTC: 07:41 Local: 12:4 |

19. After EMD coupon annulation, the passenger is marked with the letter E (the service is ordered but not paid) and returns to a check-in counter to annul the additional services. After the annulation the passenger is marked with F:

| , SOMON EMD 172.10.3.104 admin                                                                                                    | _                                                                   |                                                                                                    |                        |
|----------------------------------------------------------------------------------------------------|---------------------------------------------------------------------|----------------------------------------------------------------------------------------------------|------------------------|
| ervice <u>W</u> indow <u>A</u> bout                                                                                                    |                                                                     |                                                                                                    |                        |
| ★     ★     €       Exit     Flights     Reload                                                                                                    | Manifests                                                           |                                                                                                    |                        |
| ×                                                                                                    | Flights                                                             | SZ202                                                                                                    | Thu Dec 26, 2019 - EMD |
|                                                                                                    | Jec 20, 2019 - CML                                                  |                                                                                                    |                        |
| Routing: DME - DYU                                                                                                    | Gate: ?                                                             | ATD: 11:50 Status: F0 - Flight Open                                                                                                    | 00:00:00               |
| Routing: DME - DYU (                                                                                                    | Gate: ?<br>Detail                                                   | ATD: 11:50 Status: FO - Flight Open<br>Mark Group Dest Cabin Class Seq Bags PNR Seat Status                                                                                                    | 00:00:00               |
| Routing: DME - DYU (<br>Nâme                                                                                                    | Detail Male                                                         | ATD: 11:50 Status: FO - Flight Open           Mark Group Dest Cabin Class Seq         Bags         PNR         Seat         Status           DYU Y L         89L791/5Z         Ok                                                                                                    | 00:00:00               |
| Name                                                                                                    | Detail Male Female                                                  | ATD: 11:50 Status: FO - Flight Open           Mark Group         Dest         Class         Seq         Bags         PNR         Seat         Status           DYU         Y         L         89L791/5Z         Ok           D2         DYU         Y         T         8GDMLC/5Z         Ok                                                                                                    | 00:00:00               |
| Routing: DME - DYU ( Nâme                                                                                                    | Detail Male Female Male                                             | Mark Group         Dest         Casis         Seq         Bags         PNR         Seat         Status           DYU         Y         L         89L791/5Z         Ok           D2         DYU         Y         T         86DMLC/5Z         Ok           DYU         Y         Q         86D03/5Z         Ok                                                                                                    | 00:00:00               |
| Routing: DME - DYU ( Name  DAVLATOV DZHUNAIDULIO  C DAVLATOVA NIZORAMO  D DAVLIATOVA DDZHIDDIN  D DAVLIATOVA BIBIZULAIKHO                                                                                             | Detail<br>Male<br>Female<br>Male<br>Female                          | ATD: 11:50 Status: FO - Flight Open           Mark Group Dest Cabin Class Seq         Bags         PNR         Seat         Status           DYU         Y         L         89L791/5Z         Ok           DYU         Y         L         89L791/5Z         Ok           DYU         Y         C         8GDMLC/5Z         Ok           DYU         Y         O         8GD033/5Z         Ok           DYU         Y         Q         8K4150/5Z         Ok                                                                                                    | 00:00:00               |
| Routing: DME - DYU (     Name     DAVLATOV DZHUNAIDULLO     DAVLATOV DZHUNAIDULLO     DAVLATOVA NIZORAMO     DAVLATOVA BIBIZULAIKHO     DAVLATOVA BIBIZULAIKHO     DAVLATOVA BIBIZULAIKHO                             | Detail<br>Male<br>Female<br>Female<br>Male<br>Female<br>Male        | ATD: 11:50 Status: FO - Flight Open           Mark Group Dest Cabin Class Seq         Bags         PNR         Seat         Status           DYU         Y         L         891.791./5Z         Ok           DYU         Y         L         891.791./5Z         Ok           DYU         Y         L         891.791./5Z         Ok           DYU         Y         Q         8GD033/5Z         Ok           DYU         Y         Q         8K4150/5Z         Ok           P         DYU         Y         Q         6         1/25/0         8K3GML/5Z         TF         Checked-In                                                                                                    | 00:00:00               |
| Routing: DME - DYU (     Name     DAVLATOV DZHUNAIDULIO     DAVLATOV DZHUNAIDULIO     DAVLATOVA NIZORAMO     DAVLIATOV TODZHIDDIN     DAVLIATOVA BIBIZULAIKHO     DODOV DAVRON     DODOV DAVRON     DODOV MAKHMADNABI | bate: ?<br>Detail<br>Male<br>Female<br>Male<br>Male<br>Male<br>Male | ATD: 11:50 Status: FO - Flight Open           Mark Group Dest Cabin Class Seq         Bags         PNR         Seat         Status           DYU         Y         L         89L791/5Z         Ok           D2         DYU         Y         L         89L791/5Z         Ok           D2         DYU         Y         T         8GDMLC/5Z         Ok           DYU         Y         0         8GD033/5Z         Ok           DYU         Y         Q         8K4150/5Z         Ok           P         DYU         Y         Q         6         1/25/0         8K3GML/5Z         17F           DYU         Y         U         844CG55/5Z         Ok         Ok         0/20         0/20         0/20         0/20         0/20         0/20         0/20         0/20         0/20         0/20         0/20         0/20         0/20         0/20         0/20         0/20         0/20         0/20         0/20         0/20         0/20         0/20         0/20         0/20         0/20         0/20         0/20         0/20         0/20         0/20         0/20         0/20         0/20         0/20         0/20         0/20         0/20 | 00:00:00<br>           |
|                                                                                                    | bate: ?<br>Detail<br>Male<br>Female<br>Male<br>Male<br>Male<br>Male | Mark Group         Dest         Cabin         Class         Seq         Bags         PNR         Seat         Status           DYU         Y         L         89L791/5Z         Ok           DYU         Y         L         89L791/5Z         Ok           DYU         Y         T         8GDMLC/5Z         Ok           DYU         Y         0         8GD033/5Z         Ok           DYU         Y         Q         6         1/25/0         8K4150/5Z         Ok           P         DYU         Y         Q         6         1/25/0         8K605ML/5Z         17F         Checked-In           DYU         Y         Q         6         1/25/0         8G0834/5Z         Ok                                                                                                    | 00:00:00<br>           |

#### 20. EMD issue for COMAIL:

|                                                 |                              |                           |       | -     |       | -                     |                       | 100           |                |
|-------------------------------------------------|------------------------------|---------------------------|-------|-------|-------|-----------------------|-----------------------|---------------|----------------|
| Service Window About                            |                              |                           |       |       |       |                       |                       |               |                |
| ★     ★     ₽       Exit     Flights     Reload | Manifests                    |                           |       |       |       |                       |                       |               |                |
| ×                                               | Flights                      |                           |       |       | ×     | 9                     |                       | SZ202 Thu Dec | 26, 2019 - EMD |
| Flight: SZ 202 Thu<br>Routing: DME - DYU        | Dec 26, 2019 - EM<br>Gate: ? | D<br>ATD: <b>11:50</b> St | atus: | FO -  | Fligt | n <mark>t Open</mark> |                       |               | 00:00:0        |
| Name                                            | Detail                       | Mark Group Dest           | Cabir | Class | Seq   | Bags                  | PNR Seat              | Status        |                |
| E- 🗐 🛉 DAVLATOV DZHUNAIDULLO                    | Male                         | DYU                       | Y     | L     |       |                       | 89L791/SZ             | Ok            |                |
| E- 🗐 🕴 DAVLATOVA NIZORAMO                       | Female                       | D2 DYU                    | Y     | Т     |       |                       | 8GDMLC/SZ             | Ok            |                |
| E- 📄 🛉 DAVLIATOV TODZHIDDIN                     | Male                         | DYU                       | Y     | 0     |       |                       | 8GD033/SZ             | Ok            |                |
| 🖅 📄 🕴 DAVLIATOVA BIBIZULAIKHO                   | Female                       | DYU                       | Y     | Q     |       |                       | 8K4150/SZ             | Ok            |                |
| II- 🔄 🕴 DODOV DAVRON                            | Male                         | CP DYU                    | Y     | Q     | 6     | 1/25/0                | 81/2CMI /C7 170       | Checked-In    |                |
| 🖅 🗐 🛉 DODOV MAKHMADNABI                         | Male                         | DYU                       | Y     | U     |       |                       | Create EMD            | Ok            |                |
| E- 🗐 🛉 DUSMURODOV OIBEK                         | Male                         | DYU                       | Y     | 0     |       |                       | Manage EMD            | Ok            |                |
| 🖅 📄 🛉 DUSTZODA SANGINMURODI                     | Male                         | DYU                       | Y     | 0     |       |                       | EMD for COMAIL        |               |                |
| 🖅 🗐 🛉 DUTOV ANTON                               | Male                         | DYU                       | Y     | Q     |       |                       | Data to a sufficiency | Ok            |                |
| 🖭 👘 🕴 DZHALILOVA PARVINA                        | Female                       | DYU                       | Y     | v     |       |                       | Print boarding p      | Ok            |                |
| 🖭 💼 🛉 DZHURAEV KIYOMIDDIN                       | Male                         | DYU                       | Y     | v     |       |                       | 896GGL/SZ             | Ok            |                |
| 🖅 📄 🛉 EMOMOV KHURSHED                           | Male                         | DYU                       | Y     | 0     |       |                       | 8G8F19/SZ             | Ok            |                |
| 🖅 🛅 🛉 ESHBURIEV RABON                           | Male                         | DYU                       | Y     | U     |       |                       | 86CLF1/SZ             | Ok            |                |
| 🖅 🛅 🛉 FAIZIEV MAKHMADZOKHIR                     | Male                         | DYU                       | Y     | E     |       |                       | 8FC648/SZ             | Ok            |                |
| 🖭 💼 🛉 FAIZULLOEV KHUSHBAKHT                     | Male                         | DYU                       | Y     | 0     |       |                       | 8K083D/SZ             | Ok            |                |
| 🖅 🗐 🛉 FAYZIEV NURULLO                           | Male                         | DYU                       | Y     | U     |       |                       | 85BC5L/SZ             | Ok            |                |
| 🖅 🗐 🛉 GADOEV AVAZ                               | Male                         | DYU                       | Y     | U     |       |                       | 8461GD/SZ             | Ok            |                |
| 🖅 🗐 🕴 GADOEVA RADZHABMO                         | Female                       | D2 DYU                    | Y     | Т     |       |                       | 8GDMLC/SZ             | Ok            |                |
| 🖭 💼 🛉 GEORGII IVANOV                            | Male                         | DYU                       | Y     | 0     |       |                       | 8GMLB6/SZ             | Ok            |                |
|                                                 |                              |                           |       |       |       |                       |                       |               |                |

Find a passenger marked with C (company mail). Right mouse click will open the content menu, choose EMD for COMAIL

21. In the pop-up window all COMAIL registered for the current flight are shown:

| SOMON EMD 172.16.3.164 admin |                                |          |               |               |           |                  |                 |        |          | 12       |                      | -        |                              |
|------------------------------|--------------------------------|----------|---------------|---------------|-----------|------------------|-----------------|--------|----------|----------|----------------------|----------|------------------------------|
| Service Window About         |                                |          |               |               |           |                  |                 |        |          |          |                      |          |                              |
| Exit Flights Reload          | EMD Manife                     | ests     |               |               |           |                  |                 |        |          |          |                      |          |                              |
| ×                            | Fligh                          | ts       |               |               |           | . 9              |                 |        |          | SZ202 TH | u Dec 26, 2019 - EMD |          | ×                            |
| Flight: SZ<br>Routing: D     | 202 Thu Dec 26,                | 2019 -   | EMD           | 11 50 7       | inter 20  | - Fileda Au      |                 |        |          |          | 8 X                  |          | 00:00:00                     |
|                              | Communication operation        |          |               |               |           |                  |                 |        |          |          | <u></u>              | -        |                              |
| Name                         | Flight                         |          |               |               |           |                  |                 |        |          |          |                      |          | *                            |
| - DAVLATOV DZHU              | Flight                         | SZ202    |               |               |           |                  |                 |        |          |          |                      |          |                              |
| - 🗇 🛉 DAVLATOVA NIZO         | Flight date                    | Thu Dece | mber 26, 2019 |               |           |                  |                 |        |          |          |                      |          |                              |
| - 🗇 🛉 DAVLIATOV TODZ         | EMD                            |          |               |               |           |                  |                 |        |          |          |                      |          |                              |
| 🖭 📄 🕴 DAVLIATOVA BIBIZ       |                                |          |               |               |           |                  |                 |        |          |          |                      |          | E                            |
| 🖅 🗐 🕴 DODOV DAVRON           | EMD Code                       | 4132000  | 000002        |               |           |                  |                 |        |          |          |                      |          |                              |
| - 🗐 🛉 DODOV MAKHMAI          | EMD currency                   | EUR      |               |               |           |                  |                 |        |          |          |                      |          |                              |
| - 🗐 🛉 DUSMURODOV OIE         | Charged                        | 173.00   |               |               |           |                  |                 |        |          |          |                      |          |                              |
| 🖭 📄 🛉 DUSTZODA SANGI         | Paid                           | 23.00    |               |               |           |                  |                 |        |          |          |                      |          |                              |
| 🖭 📄 🛉 DUTOV ANTON            | Operations List                |          |               |               |           |                  |                 |        |          |          |                      |          |                              |
| 🖭 🗭 🕈 DZHALILOVA PAR         | EMD                            | Canceled | Cancel date   | Cancel reason | Operation | Data             | Peacon          | Amount | Currency | Course   | Operation Amount     | 1        |                              |
| E- 📄 🛉 DZHURAEV KIYOM        | Lind                           | Currened | Currentoute   | Currenson     | operation | Dute             | Redson          | Anounc | currency | course   | operation Amount     |          |                              |
| E- 🗌 🛉 EMOMOV KHURSH         | 1 /A/413200000002C1            | No       |               |               | Payment   | 26.12.2019 06:42 | Z3EUR/Z3KG/IPCS | +23    | RUB      | 70       | +1610                |          |                              |
| ESHBURIEV RABON              |                                |          |               |               |           |                  |                 |        |          |          |                      |          |                              |
| E- FAIZIEV MAKHMA            |                                |          |               |               |           |                  |                 |        |          |          |                      |          |                              |
| +- FAIZULLOEV KHUS           |                                |          |               |               |           |                  |                 |        |          |          |                      |          |                              |
| +- FAYZIEV NURULLO           |                                |          |               |               |           |                  |                 |        |          |          |                      | 1        |                              |
| GADOEV AVAZ                  | New operation Cancel operation | eration  | Cancel all    |               |           |                  |                 |        |          | Prin     | EMD Select printer   | 1        |                              |
| GADOEVA RADZH.               | Curcer oper about              |          | conteer an    |               |           |                  |                 |        |          |          | Joceepinter          | J        |                              |
|                              |                                | -        | _             |               |           |                  | 840000          |        |          |          |                      |          |                              |
| T HAIDAKOV BAHODU            | JK Male                        | e        |               | DY            | υĭυ       |                  | 86CG2U          | 1/5L   | 0        | к        |                      |          | Ť                            |
|                              |                                |          |               |               |           |                  |                 |        |          |          |                      | TIME NOV | V 15 UTC: 07:44 Local: 12:44 |
|                              |                                |          |               | - <u>P</u>    |           |                  |                 |        |          |          |                      |          |                              |

### 22. Click NEW OPERATION and all COMAILs are accumulated in one EMD

| Service Window About                                                                       |                    |                                 |                      | Construction of Construction     |
|--------------------------------------------------------------------------------------------|--------------------|---------------------------------|----------------------|----------------------------------|
| X         X         Ø           Exit         Flights         Reload         EMD         M. |                    | 9 -2                            |                      |                                  |
| ×                                                                                          |                    |                                 | J Dec 26, 2019 - EMD | ×                                |
|                                                                                            | Flight             |                                 |                      |                                  |
| Flight: SZ 202 Thu Dec 2                                                                   | 6 Flight           | SZ202                           |                      |                                  |
| Routing: Date and                                                                          | Flight date        | Thu December 26, 2019           |                      | 00.00.00                         |
| COMAIL EMD Oper                                                                            | at Name            | COMAIL                          | 8 22                 | 00:00:00                         |
| Flight                                                                                     | Ticket №           |                                 |                      |                                  |
| Name                                                                                       | EMD                |                                 |                      | A                                |
|                                                                                            | EMD Code           | 41220000000                     |                      |                                  |
|                                                                                            | CHID Tures         | +15200000002                    |                      |                                  |
|                                                                                            | ЕМОТуре            | A                               |                      |                                  |
| EMD Code                                                                                   | EMD Service        | Comail                          |                      | E                                |
| EMD currency                                                                               | EMD Reason         | COMAIL CHARGE                   |                      |                                  |
| The DUSMURODOV OIL Charged                                                                 | EMD currency       | EUR                             |                      |                                  |
| DUSTZODA SANGI Paid                                                                        | Charged            | 173.00                          |                      |                                  |
| E-                                                                                         | Already Paid       | 23.00                           |                      |                                  |
| E- DZHALILOVA PAR                                                                          | Operation          |                                 |                      |                                  |
| EMD                                                                                        |                    |                                 | Operation Amount     |                                  |
|                                                                                            | C Operation type   | Payment 👻                       | +1610                |                                  |
| 🗄 📄 🛉 ESHBURIEV RABON                                                                      | Operation Date     | 27.12.2019 10:44                |                      |                                  |
| 🖭 💼 🛉 FAIZIEV MAKHMAI                                                                      | * Operation Reason | 173EUR/173KG/3PCS               |                      |                                  |
| E-                                                                                         | Currency to pay    | RUB                             |                      |                                  |
| FAYZIEV NURULLO                                                                            | Amount             | 150.00 Rate of exchange 70.0000 |                      |                                  |
|                                                                                            | Operation amount   | 10500.00                        | EMD Select printer   |                                  |
|                                                                                            |                    |                                 | - Briece printer     |                                  |
|                                                                                            | E Cauca            |                                 |                      |                                  |
| HAIDAKOV BAHODUK                                                                           | Save               |                                 |                      | ۲.                               |
|                                                                                            | <u> </u>           |                                 | TIM                  | E NOW IS UTC: 07:44 Local: 12:44 |

Save the settings SAVE

| Exit Flights       | Reload  | EMD Manife             | sts      |               |               |           |                  |                   |        |          |            |                   |      |
|--------------------|---------|------------------------|----------|---------------|---------------|-----------|------------------|-------------------|--------|----------|------------|-------------------|------|
| <b>K</b>           |         | Flight                 | ls       |               |               |           | *                |                   |        | S        | Z202 Thu D | ec 26, 2019 - EMD |      |
| Flight:            | S7 20   | COMAIL EMD Operatio    | ns       | MD            |               |           |                  |                   |        |          |            | ? ×               | J    |
| Routir             | ig: D F | light                  |          |               |               |           |                  |                   |        |          |            |                   | 00:0 |
|                    |         | Flight                 | SZ202    |               |               |           |                  |                   |        |          |            |                   |      |
| N                  | me      | Flight date            | Thu Dece | mber 26, 2019 |               |           |                  |                   |        |          |            |                   |      |
| 🗄 📄 🛉 DAVLATOV D   | ZHUN    | -                      |          |               |               |           |                  |                   |        |          |            |                   |      |
| 🗄 📄 🛉 DAVLATOVA    | NIZO    | IMD                    |          |               |               |           |                  |                   |        |          |            |                   |      |
| 🕒 📄 🛉 DAVLIATOV 1  | ODZE    | EMD Code               | 4132000  | 000002        |               |           |                  |                   |        |          |            |                   |      |
| 🗄 📄 🛉 DAVLIATOVA   | BIBIZ   | EMD currency           | EUR      |               |               |           |                  |                   |        |          |            |                   |      |
| - 🔄 🕴 DODOV DAVE   | ON      | Charged 173.00         |          |               |               |           |                  |                   |        |          |            |                   |      |
| - 🔄 🛉 DODOV MAKI   | IMAD    | Paid                   | 173.00   |               | -             |           |                  |                   |        |          |            |                   |      |
| - DUSMURODO        | V OIB   | Operations List        |          |               |               |           |                  |                   |        |          |            |                   |      |
| DUSTZODA S.        | ANGI    | EMD                    | Canceled | Cancel date   | Cancel reason | Operation | Date             | Reason            | Amount | Currency | Course     | Operation Amount  |      |
|                    | DADA 1  | /A //12200000002/1     | No       |               |               | Daymont   | 26 12 2010 06:42 | 22EUR/22KG/1DCS   | + 22   | PLIP     | 70         | +1610             |      |
|                    | IVOM    | 74041320000000201      | 140      |               |               | Faymenc   | 20.12.2019 00.42 | 252010/2580/11/05 | +25    | KOD      | 70         | +1010             |      |
|                    | 110.W 2 | /A/413200000002C2      | No       |               |               | Payment   | 27.12.2019 08:44 | 173EUR/173KG/3PCS | +150   | RUB      | 70         | +10500            |      |
| ESHBURIEV R        | ABON    |                        |          |               |               |           |                  |                   |        |          |            |                   |      |
| FAIZIEV MAK        | HMAI 4  |                        |          |               |               |           |                  |                   |        |          |            | •                 |      |
| FAIZULLOEV         | KHUS    |                        |          |               |               |           |                  |                   |        |          |            |                   |      |
| -                  | ULLO    | ew operation Cancel op | eration  | Cancel all    |               |           |                  |                   |        |          | Print El   | MD Select printer |      |
| - 🔄 🛉 GADOEV AVA   | z L     |                        |          |               |               |           |                  |                   |        |          |            |                   |      |
| 🗄 📄 🕴 GADOEVA RA   | DZHABMO | D Fema                 | ale      | _             | D2 DY         | Ј Ү Т     | _                | 8GDMLC/9          | δZ     | Ok       |            |                   |      |
| 🗄 🗐 🛉 GEORGII IVAN | JOV     | Male                   |          |               | DY            | ј ү о     |                  | 8GMLB6/S          | z      | Ok       | _          |                   |      |
| - 🗐 🛉 HAIDAROV B.  | AHODUR  | Male                   |          |               | DYI           | JYU       |                  | 86CG20/52         | z      | Ok       |            |                   |      |

Print the receipt Print EMD

23. Changing the paid amount for COMAIL

If total amount of COMAIL changes, a new amount has to be entered manually.

| 2. SUMUN EMU 1/2.10.3.104 agmin                                                                                                    |                                                                                                |                                                                             |                           |          |
|----------------------------------------------------------------------------------------------------|------------------------------------------------------------------------------------------------|-----------------------------------------------------------------------------|---------------------------|----------|
| Service Window About                                                                                                    |                                                                                                |                                                                             |                           |          |
| Exit Flights Reload EMD Mar                                                                                                    |                                                                                                | 2                                                                           | ×                         |          |
| X F                                                                                                    | P New OF ENGINE                                                                                |                                                                             | J Dec 26, 2019 - EMD      | ×        |
| Flight: SZ 202 Thu Dec 26<br>Routing: DC COMALL EMD Operat                                                                                                    | Flight<br>Flight<br>Flight date<br>Name                                                        | SZ202<br>Thu December 26, 2019<br>COMAIL                                    | 8 23                      | 00:00:00 |
| Name         Fight                                                                                                    | Ticket Nº<br>EMD<br>EMD Code<br>EMD Type                                                       | 413200000002<br>A                                                           |                           |          |
|                                                                                                    | EMD Service<br>EMD Reason<br>EMD currency<br>Charged<br>Already Paid                           | Comail CHARGE<br>EUR<br>173.00 ©<br>23.00 ©                                 |                           | Е        |
| Image: Constraint of the second second sec | Operation<br>Operation type<br>Operation Date<br>Operation Reason<br>Currency to pay<br>Amount | Payment  27.12.2019 10:44  173EUR/173KG/3PCS  RUB  Bate of exchange 70.0000 | Operation Amount<br>+1610 |          |
| GADOEVA RADZH     Mew operation     Gancel     GEORGII IVANOV     HAIDAROV BAHODUR     M                                                                                                    | Operation amount                                                                               |                                                                             | EMD Select printer        | •        |

In the tag Amount enter a new value in EURO, the system will automatically calculate in the paid currency.

After save the settings SAVE and print EMD – Print EMD as it is written in 22.